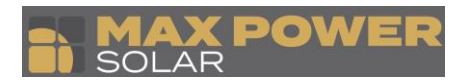

## How to change the value of Ac 10 min voltage to 258 V?

**Step 1:** Login into the PVHUB app using your login information. The following screen will be displayed. Click the Plants Icon at the bottom of the screen.

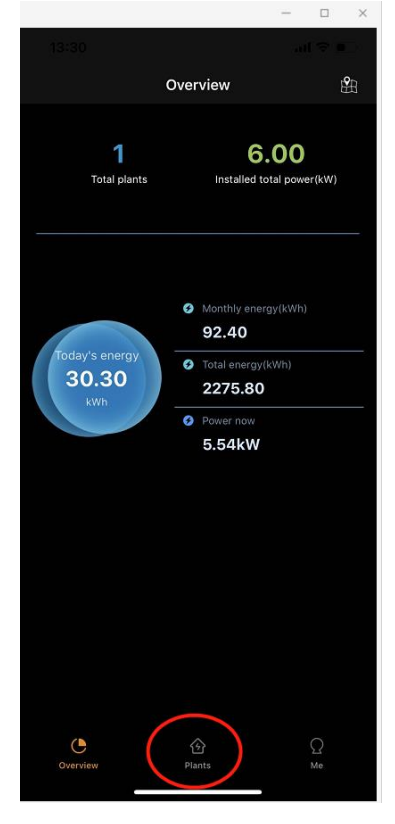

**Step 2:** Click Plant name on the screen to open the Plant Overview. In Plant Overview Screen, click Device. In the device screen, click the settings Icon next to the inverter serial number to open the remote settings menu.

|           | 13:30         |                                                                      |                                       | all 🗢 🔍 | 13:31                |                       |                         | 13:31                |                                                      |                                          | all 🗢 🗉 👘         |
|-----------|---------------|----------------------------------------------------------------------|---------------------------------------|---------|----------------------|-----------------------|-------------------------|----------------------|------------------------------------------------------|------------------------------------------|-------------------|
|           |               | Plar                                                                 | nts                                   | +       | <                    | Plant Overview        |                         | <                    | Dev                                                  | ice                                      |                   |
|           | All           | Normal                                                               | Abnormal                              | Offline |                      |                       |                         | All                  | Normal                                               | Fault                                    | Offline           |
|           | Q Search mess | ages                                                                 |                                       |         | 1                    | Power now             |                         | Q Search mess        | sages                                                |                                          |                   |
| $\langle$ |               | DemoE_F6000<br>• Today's energy<br>• Power now<br>• Statistical time | 30.30kWh<br>5.54kW<br>2020-08-23 15:1 |         |                      | 5.54<br><sup>kw</sup> |                         |                      | 661F602003GB0<br>• Today's energy<br>• Power<br>• SN | 003<br>27.60kWh<br>5.54kW<br>009G2O51A7D | A004              |
|           |               |                                                                      |                                       |         |                      |                       |                         |                      |                                                      |                                          |                   |
|           |               |                                                                      |                                       |         | 30.30                |                       | 2275.80                 |                      |                                                      |                                          |                   |
|           |               |                                                                      |                                       |         | Income<br>Statistics | Processing, Please wa | Total income<br>\$13.86 |                      |                                                      |                                          |                   |
|           |               |                                                                      |                                       |         | Power                | Monthly Yield         | Yearly Yield            |                      |                                                      |                                          |                   |
|           |               |                                                                      |                                       |         |                      | 2020-09-03            |                         |                      |                                                      |                                          |                   |
|           |               |                                                                      |                                       |         |                      |                       |                         |                      |                                                      |                                          |                   |
|           |               |                                                                      |                                       |         |                      |                       |                         |                      |                                                      |                                          |                   |
|           |               |                                                                      |                                       |         |                      |                       |                         |                      |                                                      |                                          |                   |
|           |               |                                                                      |                                       |         |                      |                       |                         |                      |                                                      |                                          |                   |
|           |               |                                                                      |                                       |         |                      |                       |                         |                      |                                                      |                                          |                   |
|           | Overview      | Plan                                                                 | )<br>Its                              |         | 98<br>Plant Overview | Device                | Error Log               | 98<br>Plant Overview | Devi                                                 | 3<br>3<br>Ce                             | لَبُ<br>Error Log |

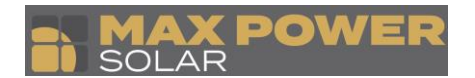

Step 3: Click the Grid Voltage parameters on the Remote Settings page.

| 13:37               |                 | atl 4G 💼       | 13:40                |                       | atl 46 🔳 |
|---------------------|-----------------|----------------|----------------------|-----------------------|----------|
|                     | Remote settings |                | <                    | GridVoltageParameters |          |
| StartParameters     |                 |                | Vmax2ProtectTin      | ne 0.12               |          |
| <br>GridVoltagePara | meters          |                | /max3Limit           | 290                   |          |
| GriarregParamet     | ers             |                | Vmax3ProtectTin      | ne 10.00              |          |
| PowerFreqParam      | eters           |                | Vmin1Limit           | 180.0                 |          |
| ReactiveConfig      |                 |                | Vmin1ProtectTime     |                       |          |
| DCIConfig           |                 |                | Vmin2Limit           | 180.0                 |          |
| ActivePowerCon      | fig             |                | Vmin2ProtectTim      |                       |          |
| ACPowerDownCo       | onfig           |                | Vmin3Limit           | 150.0                 |          |
| SystemTimeCont      | īg              |                | Vmin3ProtectTim      | ne 10.00              |          |
| MeterConfig         |                 |                | Vgrid10minPro        | 258                   |          |
| Operation           |                 |                |                      |                       |          |
|                     |                 |                |                      | Save                  |          |
|                     |                 |                |                      |                       |          |
|                     |                 |                |                      |                       |          |
| Plant Overview      | Device          | C<br>Error Log | 98<br>Plant Overview | e<br>Device           |          |

**Step 4:** Scroll down to the Vgrid10minPro and change the value to the one specified by the grid company. Then click save to save the settings to the machine.

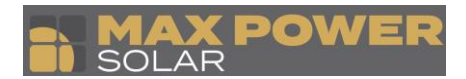

## How to set the volt-var?

**Step 1:** Login into the PvHUB app using your login information. The following screen will be displayed. Click the Plants Icon at the bottom of the screen.

| 13:30                          | al                                                                                                    | ÷ •            |
|--------------------------------|----------------------------------------------------------------------------------------------------|----------------|
| C                              | Overview                                                                                                    | 盥              |
| <b>1</b><br>Total plants       | 6.00<br>Installed total powe                                                                                                | r(kW)          |
| Today's energy<br>30.30<br>kWh | <ul> <li>Monthly energy(kWh)<br/>92.40</li> <li>Total energy(kWh)<br/>2275.80</li> <li>Power how</li> <li>5.54kW</li> </ul> |                |
| Overview                       | <u>ث</u><br>Plant                                                                                                    | <u>Ω</u><br>Me |

**Step 2:** Click Plant name on the screen to open the Plant Overview. In Plant Overview Screen, click Device. In the device screen, click the settings Icon next to the inverter serial number to open the remote settings menu.

|           | 13:30                        |                                                        |                                     | all 🗢 🗉 | 13:31                |                       | al 🗢 🔳                  | 13:31          |                                                     |                                         | all 🗢 🗉   |
|-----------|------------------------------|--------------------------------------------------------|-------------------------------------|---------|----------------------|-----------------------|-------------------------|----------------|-----------------------------------------------------|-----------------------------------------|-----------|
|           |                              | Plar                                                   | nts                                 | +       | <                    | Plant Overview        |                         | <              | Dev                                                 | vice                                    |           |
|           | All                          | Normal                                                 | Abnormal                            | Offline |                      |                       |                         | All            | Normal                                              | Fault                                   | Offline   |
|           | Q Search message             | 15                                                     |                                     |         |                      | Power now             |                         | Q Search mes   | ssages                                              |                                         |           |
| $\langle$ | Der<br>• To<br>• Po<br>• Sto | noE_F6000<br>day's energy<br>wer now<br>atistical time | 30.30kWh<br>5.54kW<br>2020-08-23 15 | 1       |                      | 5.54<br>***           |                         |                | 661F602003GB<br>• Today's energy<br>• Power<br>© SN | 003<br>27.60kWh<br>5.54kW<br>009G2O61A7 | DA00      |
|           |                              |                                                        |                                     |         |                      |                       |                         |                |                                                     |                                         |           |
|           |                              |                                                        |                                     |         | 30.30                |                       | 2275.80                 |                |                                                     |                                         |           |
|           |                              |                                                        |                                     |         | Income<br>Statistics | Processing, Please wa | Total income<br>\$13.86 |                |                                                     |                                         |           |
|           |                              |                                                        |                                     |         | Power                | Monthly Yield         | Yearly Yield            |                |                                                     |                                         |           |
|           |                              |                                                        |                                     |         |                      | 2020-09-03            |                         |                |                                                     |                                         |           |
|           |                              |                                                        |                                     |         |                      |                       |                         |                |                                                     |                                         |           |
|           |                              |                                                        |                                     |         |                      |                       |                         |                |                                                     |                                         |           |
|           |                              |                                                        |                                     |         |                      |                       |                         |                |                                                     |                                         |           |
|           |                              |                                                        |                                     |         |                      |                       |                         |                |                                                     |                                         |           |
|           |                              |                                                        |                                     |         |                      |                       |                         |                |                                                     |                                         |           |
|           | Overview                     | Plan                                                   | ts                                  |         | Plant Overview       | Device                | Error Log               | Plant Overview | w Dev                                               | n<br>ice                                | Error Log |

**Step 3:** Click Reactive Config. Enable only the Q(u) mode as shown in the figure.

MAX POWER SOLAR 11 Progress Circuit Prestons NSW 2170 - PH 9607 2440 - info@maxpowersolar.com.au

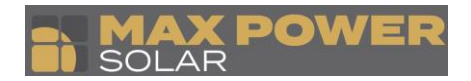

| 13:37              |                 | atl 4G 🎩  | 13:43                |                         | atl 46 🔳  |
|--------------------|-----------------|-----------|----------------------|-------------------------|-----------|
|                    | Remote settings | -         | <                    | ReactiveConfig          |           |
| StartParameters    |                 |           | $\uparrow$           |                         | 20        |
| GridVoltageParar   | neters          |           |                      | Last update: Today 13:3 | 38        |
| GridFreqParamet    | ers             |           | FixedCosphiAh        | ead                     |           |
| PowerFreqParam     | eters           |           | FixedCosphiHy:       | steresis                |           |
| <br>ReactiveConfig |                 |           | PFLineMode           |                         |           |
| DCIConfig          |                 |           | FixedQvar            |                         |           |
| ActivePowerConf    | ig              |           | Q(u) mode            |                         |           |
| ACPowerDownCo      | onfig           |           | PFmode               | Q(u)mode                |           |
| SystemTimeConf     | ig              |           | Pfcosphi             | 1.00                    |           |
| MeterConfig        |                 |           | PFQvar               | 0.0                     | %         |
| Operation          |                 |           | Pfcosphi1            | 1.00                    |           |
|                    |                 |           | Pfpowerpoint1        |                         | %         |
|                    |                 |           | Pfcosphi2            | 1.00                    |           |
|                    |                 |           | Pfpowerpoint2        | 25                      | 1%        |
|                    | 00              |           | Pfcosphi3            | 1.00                    |           |
|                    | Device          | Error Log | S8<br>Plant Overview | Davice                  | Érror Log |

**Step 4:** Scroll down to view the parameters for the reactive power control settings as highlighted in red. Here change the voltage and their corresponding percentage values as provided by the grid company. After entering the values, scroll further down and click save to save it to the inverter.

|                |                | atl 4G 🔲         |
|----------------|----------------|------------------|
| <              | ReactiveConfig |                  |
| Pfpowerpoint4  | 100            | 1%               |
|                | 230.0          |                  |
|                | 230.0          |                  |
| VU1            | 208.0          |                  |
| QU1            | 44.0           | %                |
| VU2            | 220.0          |                  |
| QU2            | 0.0            | %                |
| VU3            | 241.0          | $\rightarrow$    |
| QU3            | 0.00           | %                |
| VU4            | 253.0          |                  |
| QU4            | 44.0           | %                |
| QulockinP      | 50             |                  |
| QulockoutP     | 40             |                  |
|                | 10.00          |                  |
|                |                | <b>^</b>         |
| Plant Overview | Device         | کیے<br>Error Log |

## How to set the volt-watt ?

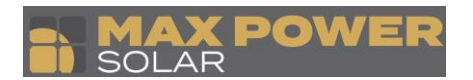

**Step 1:** Login into the PvHUB app using your login information. The following screen will be displayed. Click the Plants Icon at the bottom of the screen.

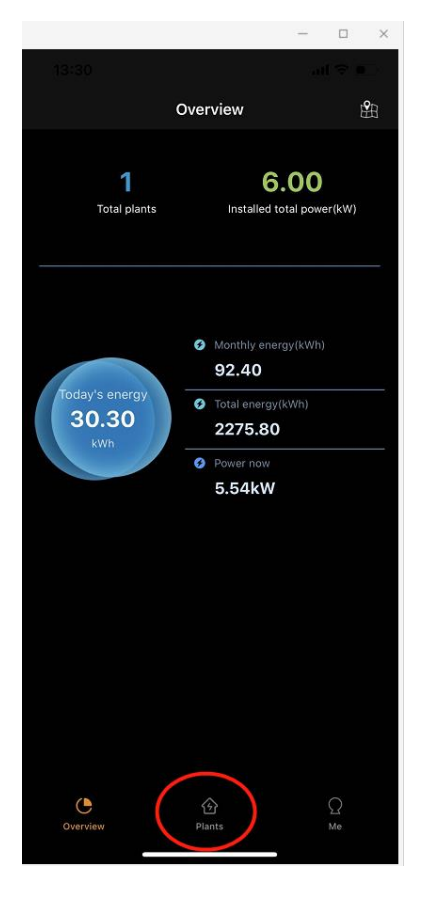

**Step 2:** Click Plant name on the screen to open the Plant Overview. In Plant Overview Screen, click Device. In the device screen, click the settings Icon next to the inverter serial number to open the remote settings menu.

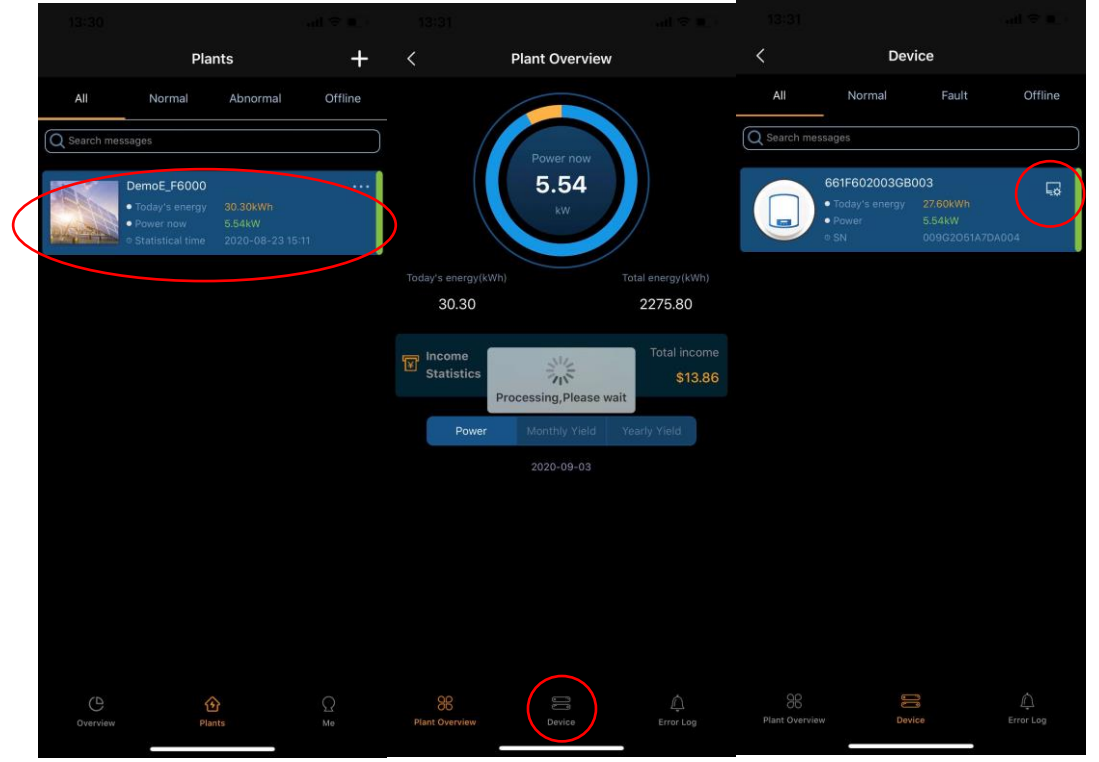

Step 3: Click AC Power Down Config. Enable the AC High Power Down Enable Button to enable the settings.

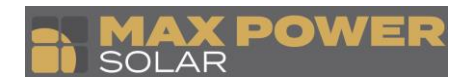

|        | 13:37                |                 | uti 46 🗩          | 13:51                |                   | ad 46 💷 |
|--------|----------------------|-----------------|-------------------|----------------------|-------------------|---------|
|        | <                    | Remote settings |                   | <                    | ACPowerDownConfig |         |
|        | StartParameters      |                 |                   | ACHignPowerDo        | wnEnable          |         |
|        | GridVoltageParam     | eters           |                   | Startpoint           | 250.0             |         |
|        | GridFreqParamete     | ers             |                   | Speed                | 5.3               | %/V     |
|        | PowerFreqParame      | oters           |                   | Backtime             |                   |         |
|        | ReactiveConfig       |                 |                   | Backspeed            | 167               | 1%/min  |
|        | DCIConfig            |                 |                   |                      |                   |         |
|        | ActivePowerConfig    | 9               |                   |                      | Save              |         |
|        | ACPowerDownCo        | nlig            |                   |                      |                   |         |
| $\leq$ | SystemTimeConfig     | 9               |                   |                      |                   |         |
|        | MeterConfig          |                 |                   |                      |                   |         |
|        | Operation            |                 |                   |                      |                   |         |
|        |                      |                 |                   |                      |                   |         |
|        |                      |                 |                   |                      |                   |         |
|        |                      |                 |                   |                      |                   |         |
|        | 96<br>Plant Overview | Device          | لَبُ<br>Error Log | 96<br>Plant Overview | Device            |         |

**Step 3:** Set the start point as the V3 voltage. Then calculate the speed by using the formula (P3 - P4)/(V4-V3). For Example, If you have to set the following volt watt response.

| Voltage Settings | V   | Power Output |
|------------------|-----|--------------|
| V1               | 207 | 100%         |
| V2               | 220 | 100%         |
| V3               | 253 | 100%         |
| V4               | 260 | 20%          |

P3 = 100% and P4 = 20%. Then calculated gradient would be (100 - 20)/(260-253)=11.43%. Hence enter the Speed as 11.43 as shown in the below figure. Click save to save the settings to the inverter.

|                |                   | .111 4G 🔳 📄 |
|----------------|-------------------|-------------|
| <              | ACPowerDownConfig | 9           |
|                | vnEnable          |             |
|                | 250.0             |             |
|                | 11.43             | %/V         |
|                |                   |             |
|                | 167               | 1%/min      |
|                |                   |             |
|                | Save              |             |
|                |                   |             |
|                |                   |             |
|                |                   |             |
|                |                   |             |
|                |                   |             |
|                |                   |             |
|                |                   |             |
|                |                   |             |
| Plant Overview | Device            | Error Log   |
|                |                   |             |